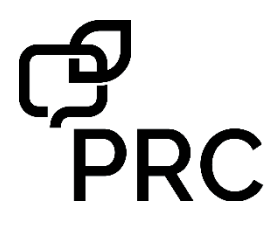

# Accent<sup>®</sup> with Empower<sup>™</sup>: Unity<sup>®</sup> Quick Reference Guide

Empower Software Version 1.0 2019-02-19 or higher PRC Regional Consultants: (800) 848-8008 PRC Tech Support: (800) 262-1990

service@prentrom.com

www.prentrom.com/support

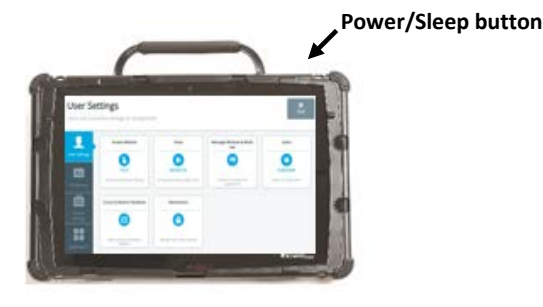

#### Menu

Select **Menu** to gain access to the Quick Menu. The Quick Menu contains links to the Editor, Vocabulary Builder, and the Toolbox. It will also give you access to the Windows<sup>®</sup> Desktop if your Accent device is integrated.

### **POWER/SLEEP BUTTON**

The power/sleep button is on the top of the device.

- 1. To turn on the device, press and hold power/sleep.
- 2. To wake/sleep the device, press power/sleep.
- 3. The device should be restarted weekly.\*
- 4. To restart, select Menu, Toolbox, System Settings, Power Settings, Restart, and then Yes.

\* Recommended: Restart once per week; put to sleep daily. The device may wake up from sleep if using eye tracking or if Windows<sup>®</sup> updates are set to install automatically. To preserve the charge overnight, either connect the charger or shut down the device completely. See step 5.  If you don't plan to use the device, want to store/ transport it in a bag, or receive an error message, shut down the device completely. To do this, select Menu, Toolbox, System Settings, Power Settings, Shut Down Device, and then Yes, shut down.

## SELECT A VOCABULARY

- 1. Select **Menu**, and then **Toolbox**.
- 2. Select the Vocabulary tab, then Select a Vocabulary.
- Select the Unity tile. Choose your desired Unity vocabulary. Note: Once you edit a button or create a Vocabulary Builder list, the vocabulary will be automatically saved and placed in My Vocabularies.

## **VOCABULARY SETTINGS**

- 1. Select Menu, and then Toolbox.
- 2. Select the Vocabulary tab, then Vocabulary Settings.

#### **RENAME A VOCABULARY**

From the Settings tab, edit the Vocabulary Name.

#### CHANGE THE FONT AND SIZE OF BUTTON LABELS

From the Edit Fonts & Styles tab, select a Font and adjust the Size.

### SET BUTTON PREFERENCES

From the **Button Preferences** tab, set the following: **Empty Button Appearance:** What do you want empty buttons to look like? White, Transparent, Empty **Empty Button Action:** What do you want empty buttons to do? No Action, Go To Home

Show Labels: Where do you want labels showing? Home, Middle, End

Use Alternative Symbols: Where do you want an alternate set of symbols to show? None, Middle, End, All

**Button Padding:** How much space do you want between the buttons? Set the percentage.

## SET THE ACCESS METHOD

- 1. Select Menu, and then Toolbox.
- 2. From the User Settings tab, select Access Method.
- 3. There are additional settings once you select an access method.

# CHANGE THE VOICE

- 1. Select Menu, and then Toolbox.
- 2. From the User Settings tab, select Voice, then the Main Voice or Prompt Voice tab. Then select Change Voice.

## **EDIT A PRONUNCIATION**

"Teach" the device to pronounce a word correctly.

- 1. Select **Menu**, and then **Toolbox**.
- 2. From the User Settings tab, select Voice.
- 3. Select Edit a Pronunciation.
- 4. Enter the correct spelling of the word, then **Finished**.
- Enter the phonetic spelling of the word. To test the pronunciation, select the Message Window. When satisfied, select Finished, then Add.

## WORD FINDER

Use Word Finder to locate a word in the vocabulary. From the spelling keyboard:

- 1. Select Word Finder.
- 2. Type the word you want to find.
- 3. Select Search.
- 4. Select Guide Me.
- 5. If the word is not in Unity, it will say "no results found".

# **EDIT A BUTTON**

- 1. Select **Menu**, and then **Editor**.
- Navigate to where you can see the button you want to edit, then select Edit. Select the button you want to edit.
- 3. Add or edit the Message and the Label.
- Suggested symbols will appear. If you do not see one you like or you would like to take a photo, select the Symbol tab. You can Search, Browse, or Import symbols or select Camera.
- 5. Additional button options:
  - a. **Colors:** Set various colors for the button.
  - Navigation: Add Navigation. Navigation options include things such as Go Back, Go To Home, and Go To Page.
  - c. Actions: Add an action. Action options include things such as Clear Display, Caps Lock, and Stop Speech.
  - d. Settings: Change button level settings. Settings include Message, Speech, Always Show Button Label, Alternate Pronunciations, and Alternate Prompt.
- 6. Select Finished, then Save.

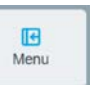

### ADD A CORE WORD

- 1. Select **Menu**, and then **Editor**.
- 2. Select the first icon for the word. For example, let's add the word "sip" (a present tense verb). The first icon for the word will be *Juice* because we can take a sip of juice.
- 3. Select the second icon for the word. In this example, the second icon will be the *Mother* because she can give her child a sip of milk.
- 4. Select Create a new link.
- 5. **Select the third and final icon for the word.** In this example, sip is a present tense verb. The final icon for all present tense verbs is the *green Action Man*.
- 6. Select Edit this button.
- 7. Add the word ("sip") in the Message. The label will auto-populate.
- 8. Select Finished, then Save.

#### **RESIZE A BUTTON**

- 1. Select Menu, and then Editor.
- 2. Navigate to the button you want to resize, then select **Resize**. Select an existing button you want to resize.
- 3. Tap to create the first corner for your button. You can keep the button in the same location or move it.
- 4. Tap another location to finish resizing the button. Note that buttons in that area will be deleted.
- 5. Select **Okay** to confirm resize.

### **CREATE A BUTTON WITH A PAGE LINK**

- 1. Select Menu, and then Editor.
- 2. Navigate to the button where you want a page link, then select **Edit**. Select the button you want to edit.
- 3. Add a Label and a Symbol.
- 4. If desired, change the button color from the **Colors** tab.
- 5. Select the Navigation tab.
- 6. If the button already has navigation, select **Remove** Navigation. Select **Go To Page**.
- 7. Select an existing page or Add New.
- 8. Name your page and set the grid size.
- 9. Select Create.
- 10. Make sure Make Persistent is set to OFF.
- 11. Select Finished.
- 12. If you selected **Add New**, navigate to your new page and add the words you want. See **Edit a Button**.

## **VOCABULARY BUILDER (VB)**

Use Vocabulary Builder to temporarily limit the number of words appearing on the screen. For example, you want to start with 8 words when first introducing the device to a child.

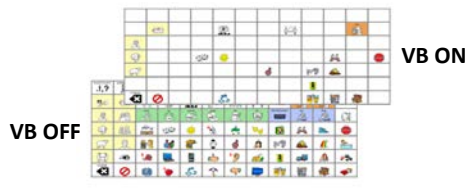

- 1. Select Menu, and then Vocabulary Builder.
- 2. There are two ways to create a VB list of words.
  - a. Type a list of words.
    - i. Select Edit List.
    - ii. If desired, rename your list by using the text box next to Name of Current List.
    - iii. Select the text field and type your word list separated by commas.
    - iv. Select Finished and Exit.
  - b. Touch the icon sequences/symbols that lead to the word.
    - i. Touch the pathway to the first word. Select the home button (top right) when you need to return to the home screen.
    - ii. Continue to touch the pathways to words.
    - iii. Select Exit when finished.
- 3. Lists are automatically saved.

### **Additional VB Options:**

Edit List: Create, rename, manage, and clear lists.

Quick Add: Use this to quickly add words to your list.

**Change List:** If you have multiple lists, you can switch between them. In addition, rename, duplicate, merge, and delete lists.

**My Lists** and **Default Lists**: In Default lists, find the first 25/50 words and activity-specific lists (such as cars, bubbles etc.).

**Merge List:** If you have multiple lists, you can combine as many as you want into one list.

### VOCABULARY BACK UP

- 1. Insert a USB flash drive into a USB port.
- 2. Select Menu, and then Toolbox.
- 3. Select the System Settings tab.
- 4. Select Export & Import.

- 5. Select Export Selected Files.
- 6. Select the Vocabularies tab.
- 7. Export your desired vocabulary.
- 8. Navigate to your USB flash drive.
- 9. Rename the file.

## **CONNECT TO Wi-Fi®**

- 1. Select Menu, and then Toolbox.
- 2. Select the System Settings tab.
- 3. Select Devices & Connections.
- 4. Select **Choose** and then connect to a network.

#### **UPDATE SOFTWARE VIA Wi-Fi**

- 1. Select Menu, and then Toolbox.
- 2. Select the System Settings tab.
- 3. Select Updates.
- 4. Select **Check for Updates** next to Update Using Wi-Fi and follow the prompts.

## RESTRICTIONS

You can lock/unlock the menu two ways.

#### To lock/unlock via a password:

- 1. Select Menu, and then Toolbox.
- 2. From the User Settings tab, select Restrictions.
- 3. Select Password. Follow the prompts to create a password.

#### To lock/unlock via a USB flash drive:

- 1. Select Menu, and then Toolbox.
- 2. From the User Settings tab, select Restrictions.
- Select USB. Insert a USB flash drive and follow the prompts. This process places an unlock key on the USB flash drive. Anytime this flash drive is plugged into the device, the Menu button will be unlocked.
- 4. Remove the USB flash drive, and the Menu button will be locked.

Learn: Register for a variety of live online AAC implementation classes at...

www.prentrom.com/training/go/implementation classes

Teach: Find a vast library of therapy materials at... www.AACLanguageLab.com

Accelerate: Monitor progress and language growth... www.realizelanguage.com